## Security Rules をエクスポート・インポートする手順

本書では Qlik Sense の QMC で設定した Security Rules をエクスポート・インポートする手順を紹介します。

<前提条件>

動作検証は下記環境で行いました。
 ・Windows Server 2016 Standard

•Qlik Sense June 2020 13.82.3

Qlik-CLIモジュールのインストール済み

<エクスポート>

PowerShell を管理者として開き、Qlik Sense サーバに接続します。
 <接続コマンド>

Connect-Qlik -computername "接続先コンピュータ名"

<例>

Connect-Qlik -computername "QlikSenseServer.company.com"

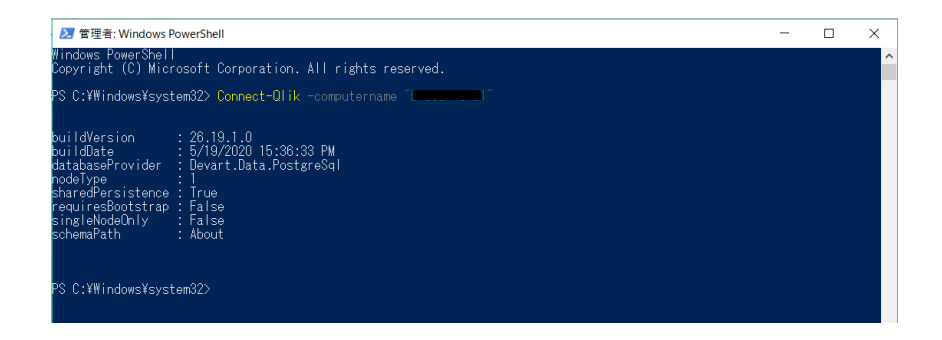

2. Qlik-CLI モジュールの格納先に移動します。

<コマンド例>

cd 'Program Files¥WindowsPowerShell¥Modules¥Qlik-Cli'

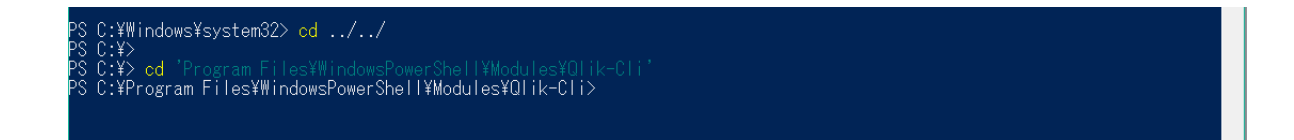

3. 以下コマンドで、Security Rulesの Typeが[Custom]であるルールが Json 形式で出力されます。

## <コマンド>

Get-QlikRule -filter "type eq 'Custom' and category eq 'security'" -full -raw | ConvertTo-Json | Out-file secrules.json

| S C:¥Program Files¥₩indowsPo<br>-full -raw   ConvertTo-Js<br>S C:¥Program Files¥₩indowsPo | werShell¥Modules¥Ql<br>on   Out-File secr<br>werShell¥Modules¥Ql | ik-Cli> <mark>Get-Qlik</mark><br>ules.json<br>ik-Cli> | Rule -filter   | ″type ec |
|-------------------------------------------------------------------------------------------|------------------------------------------------------------------|-------------------------------------------------------|----------------|----------|
| ト PC > ローカル ディスク (C:) > Progr<br>名前                                                       | ram Files > WindowsPowe<br>更新日時                                  | rShell > Modules > C<br>種類                            | lik-Cli<br>サイズ | ~ Ū      |
| .circleci                                                                                 | 2020/08/16 15:58                                                 | ファイル フォルダー                                            |                |          |
| 📕 docs                                                                                    | 2020/08/16 15:58                                                 | ファイル フォルダー                                            |                |          |
| functions                                                                                 | 2020/08/16 15:58                                                 | ファイル フォルダー                                            |                |          |
| E resources                                                                               | 2020/08/16 15:58                                                 | ファイル フォルダー                                            |                |          |
| 📕 tests                                                                                   | 2020/08/16 15:58                                                 | ファイル フォルダー                                            |                |          |
| gitignore                                                                                 | 2020/07/13 21:44                                                 | GITIGNORE ファイル                                        | 1 KB           |          |
| CONTRIBUTING.md                                                                           | 2020/07/13 21:44                                                 | MD ファイル                                               | 2 KB           |          |
|                                                                                           | 2020/07/13 21:44                                                 | ファイル                                                  | 18 KB          |          |
| PSScriptAnalyzerSettings.psd1                                                             | 2020/07/13 21:44                                                 | Windows PowerSh                                       | 1 KB           |          |
| Qlik-Cli.psd1                                                                             | 2020/07/13 21:44                                                 | Windows PowerSh                                       | 5 KB           |          |
| Qlik-Cli.psm1                                                                             | 2020/07/13 21:44                                                 | Windows PowerSh                                       | 10 KB          |          |
| README md                                                                                 | 2020/07/13 21:44                                                 | MD ファイル                                               | 5 KB           |          |
| 📄 secrules.json                                                                           | 2020/08/16 17:00                                                 | JSON ファイル                                             | 4 KB           |          |

※'Custom'の部分を"Default に変更すると、既存の設定が取得可能です。

'Read only'は取得できないようです。

<インポート>

エクスポートした Json 形式のファイルをテキストで開き、インポート先の環境に合わせて、必要箇所を修正します。
 「"name": "DataPrepAppCacheAccessRule"」インポート先の環境に既に登録されているので、削除してく

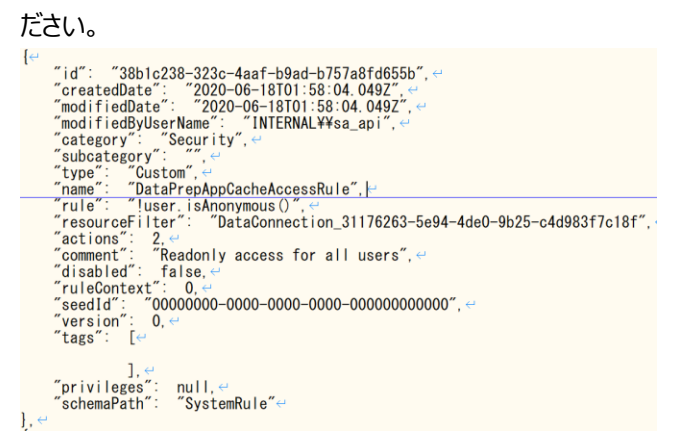

- インポート先サーバの Qlik-CLI モジュールの格納先に移動します。
  <格納先例>
  C:¥Program Files¥WindowsPowerShell¥Modules¥Qlik-Cli
- エクスポート時と同様に、PowerShell を管理者として開き、インポート先の Qlik Sense サーバに接続します。
  <接続コマンド>

Connect-Qlik -computername "接続先コンピュータ名"

4. Qlik-CLI モジュールの格納先に移動します。

<コマンド例>

cd 'Program Files¥WindowsPowerShell¥Modules¥Qlik-Cli'

5. 以下コマンドで、修正した Json 形式のファイルをインポートします。

## <コマンド>

Get-Content -raw .¥secrules.json |% {\$\_ -replace '.\*"id":.\*'," } | ConvertFrom-Json | Import-QlikObject

| 🗾 管理者: Windows                                                                                                    | PowerShell                                                                                                    | - |  | × |  |  |  |  |  |
|----------------------------------------------------------------------------------------------------|----------------------------------------------------------------------------------------------------|---|--|---|--|--|--|--|--|
| Windows PowerShell<br>Copyright (C) 2016 Microsoft Corporation. All rights reserved.                                                                                                    |                                                                                                    |   |  |   |  |  |  |  |  |
| PS C:¥‼indows¥syste<br>PS C:¥‼indows¥syste                                                                                                    | n32><br>N32> Connect-Olik -computername "e"                                                                                                    |   |  |   |  |  |  |  |  |
| buildVersion :<br>buildDate :<br>databaseProvider :<br>nodeType :<br>sharedPersistence :<br>requiresBootstrap :<br>singleNodeOnly :<br>schemaPath :                                                                     | 26.19.1.0<br>5/19/2020 15:36:33 PM<br>Devart.Data.PostgreSql<br>1 True<br>False<br>False<br>False<br>About                                                                                                    |   |  |   |  |  |  |  |  |
| PS C:¥Program Files<br>}   ConvertFrom-Jso                                                                                                    | ¥♥indowsPowerShell¥Wodules¥Olik-Cli≻ Get-Content -raw .¥secrules.json  % {årepla<br>n   lmport-OlikObject                                                                                                    |   |  |   |  |  |  |  |  |
| id<br>oreatedDate<br>modifiedDate<br>andifiedBvUserName<br>category<br>subcategory<br>type<br>resourceFilter<br>actions<br>comment<br>ddisabled<br>ruleContext<br>seedId<br>version<br>tags<br>privileges<br>schemaPath | : f72f8b46-1110-48b4-9ee0-8271eb5c5cde<br>: 2020/08/16 16:29<br>: Security<br>: Security<br>: Oustom<br>: DataPrepApoCacheAccessRule<br>: User.i&Anonymous()<br>: DataConnection_31176263-5e94-4de0-9b25-c4d983f7c18f<br>: 2<br>: Readonly access for all users<br>: False<br>: BothOlikSenseAndOMC<br>: 000000000-0000-0000-0000000000<br>: 0<br>: SystemRule |   |  |   |  |  |  |  |  |
| id<br>createdDate<br>modifiedByUserName<br>category<br>subcategory<br>type<br>raime<br>resourceFilter<br>actions<br>comment<br>disabled<br>ruleContext<br>seedId<br>version<br>tags                                     | : 47c00d8f-737e-408a-9b32-86e8add7f319<br>: 2020/08/16 16:29<br>: 2020/08/16 16:29<br>: Security<br>: Security<br>: Security rule for access to "営業部デモ"<br>: ((user.name="                                                                                                    |   |  | v |  |  |  |  |  |